# LearnSquare สำหรับผู้เรียน

ในบทนี้จะกล่าวถึงการใช้งานของกลุ่มผู้ใช้ที่เป็นนักเรียนและการใช้อุปกรณ์สนับสนุนการสอนที่มี ในระบบ

## 1. หน้าจอหลัก

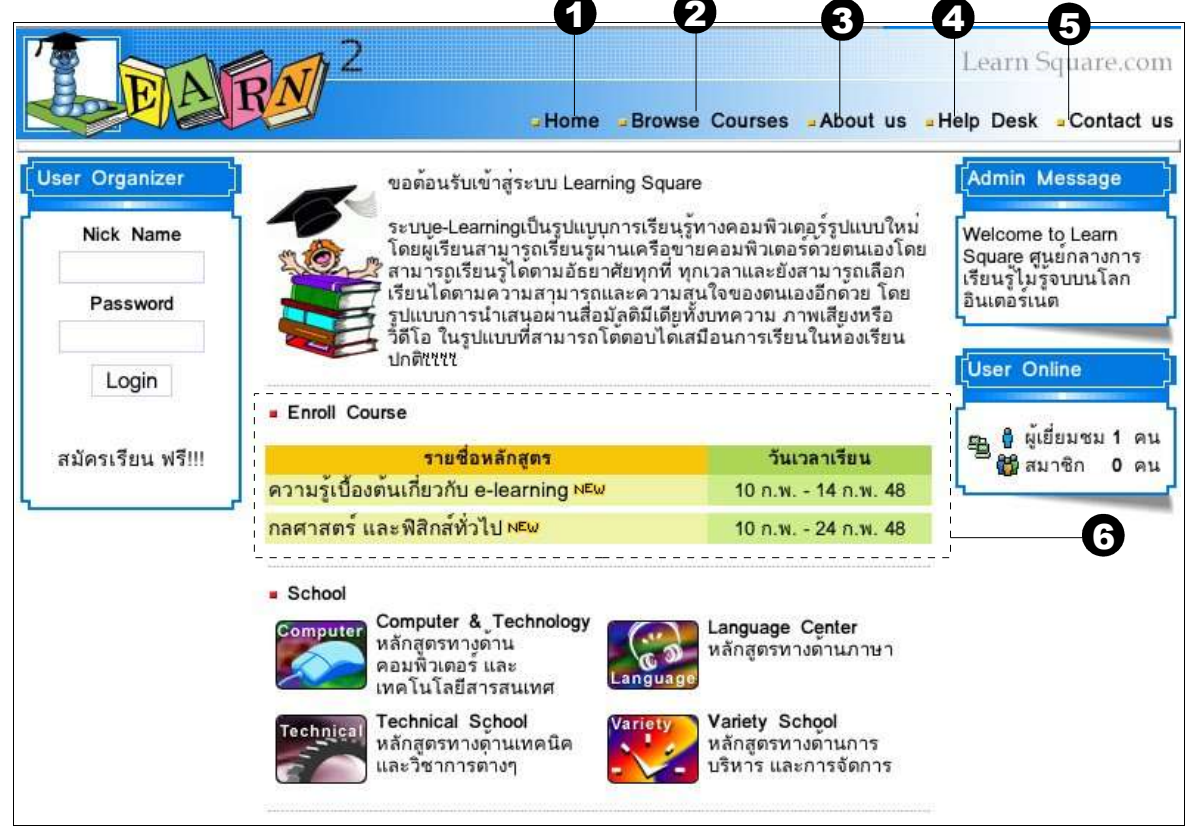

รูปที่ 2.1 หน้าจอหลัก

เมื่อผู้เรียน เข้ามาในระบบ LearnSquare จะพบหน้าจอหลักดังรูปที่ 2.1 ซึ่งประกอบด้วยเมนูบาร์ ด้านบนและเฟรมเนื้อหาหลักด้านล่าง เมนูบาร์จะปรากฏทุกหน้าในระบบ โดยมีส่วนประกอบบนเมนูบาร์ คือ *Home, Browse Courses, About us, Help Desk* และ *Contact us* 

- 1. Home เป็น ลิงค์ที่นำไปสู่หน้าแรกของระบบ
- 2. Browse Courses เป็นลิงค์ที่นำไปสู่หน้าที่รวบรวมหลักสูตรที่กำลังเปิดสอนทั้งหมด
- 3. About us เป็นลิงค์ที่นำไปสู่หน้าที่ให้ความรู้และแนวคิดพื้นฐานของระบบ อี เลิร์นนิ่งและระบบ LearnSquare
- 4. Help Desk เป็นลิงค์ที่นำไปสู่หน้าเกี่ยวกับคำถามที่พบจากผู้ใช้ระบบบ่อย ๆ
- 5. Contact us ป็นลิงค์ที่นำไปสู่การติดต่อกับผู้ดูแลระบบ

สำหรับเฟรมเนื้อหาหลักด้านล่างจะประกอบด้วย 3 ส่วนคือ กรอบซ้ายมือ ซึ่งเป็นส่วนที่เกี่ยวข้อง กับข้อมูลผู้ใช้ระบบ (User Organizer) กรอบกลาง ซึ่งเป็นเนื้อหาทั่ว ๆ ไป และกรอบขวามือ ซึ่งเป็นสถิติ และข้อมูลข่าวสารจากผู้ดูแลระบบ

กรอบ User Organizer เป็นกรอบสำหรับให้ ผู้ใช้ทำการ login เข้าสู่ระบบ หลังจากทำการ login แล้วกรอบ นี้จะเปลี่ยนไปแสดงลิงค์ที่เชื่อมต่อกับหน้าสำหรับให้ผู้เรียนใช้งานต่าง ๆ

ผู้เรียนสามารถตรวจสอบวิชาที่เปิดให้ลงทะเบียนเรียนได้ จาก กรอบกลาง ดังที่แสดงในหมายเลข 6 ผู้เรียนสามารถเข้าไปลงทะเบียนเรียนได้จากส่วนนี้ รายละเอียดของการลงทะเบียนเรียนจะได้กล่าวต่อไป ในหัวข้อที่ 5.2

# 2. การสมัครสมาชิก

วิธีการสมัครเข้าเป็นผู้เรียนในระบบ LearnSquare นี้สามารถทำได้ 2 วิธี คือ สมัครด้วยตนเอง หรือ ให้ผู้ดูแลระบบ (System Administrator) เป็นผู้ดำเนินการสมัครให้

| EAR               | $\sqrt{2}$                                              |                                                                                                    |                      | Learn                    | Square.com                  |
|-------------------|---------------------------------------------------------|----------------------------------------------------------------------------------------------------|----------------------|--------------------------|-----------------------------|
|                   |                                                         | GHome G                                                                                                    | Browse Courses       | About us Help Des        | k <mark>=</mark> Contact us |
| User Organizer    |                                                         |                                                                                                    |                      |                          |                             |
| Nick Name         | สมัครสมาชิก                                             | and a state of the state of the | 1- 8-                |                          |                             |
| า                 | รุณาปุ่อนขอมูล ชื่อเลน (n<br>เอมูลสวนตัวอื่นๆจะถูกเก็บเ | ickname) ซึ่งเป็นชื<br>ป็นความลับ                                                                                                    | ื่อที่ใช่ในการ Login | เขาสูระบบ และแทนดัวคุณใน | เการเรียน สวน               |
| Password 14       | เมายเหตุ เครื่องหมาย * ห                                | ล้งข้อมูล แสดงว่                                                                                                    | าเป็นข้อมูลสำคัญ     | ต้องกรอกให้ครบ           |                             |
|                   | <b>A</b>                                                |                                                                                                    |                      |                          |                             |
| Login             | ชื่อเลน:                                                | Anita                                                                                                    | * ไซอัก              | เษรภาษาอังกฤษ 4 - 20     |                             |
|                   | รหัสผ่าน:                                               | *****                                                                                                    | * ใช้ตัว             | อักษรภาษาอังกฤษ 6-32     |                             |
| สมัครเรียน ฟรี!!! | ยืนยันรหัสผ่าน:                                         | *****                                                                                                    |                      |                          |                             |
|                   | เลขประจำตัว:                                            | 000015                                                                                                    | * จำน                | วนดัวเลข 6               |                             |
|                   | <sup>6</sup> G—                                         | 🦳 รับ email ข่า                                                                                                    | เวสาร และประกาศต     | างๆ                      |                             |
|                   |                                                         |                                                                                                    |                      | 2221,                    |                             |
| 0                 | 6                                                       | - สมัครสมาชิก                                                                                                    |                      |                          |                             |
|                   | •                                                       |                                                                                                    |                      |                          |                             |
|                   |                                                         |                                                                                                    |                      |                          |                             |
|                   |                                                         |                                                                                                    |                      |                          |                             |
| Copyri            | ght © 2004 www.lear                                     | nsquare.com, A                                                                                                    | Il rights reserved   | . license agreement      |                             |

ผู้เรียนสามารถดำเนินการสมัครได้ด้วยตัวเองในกรณีที่ผู้ดูแลระบบอนุญาตและจะปรากฏข้อความ "*สมัครเรียนฟรี!!!*" ที่กรอบ User Organizer เพื่อให้ผู้เรียนสามารถคลิกต่อเพื่อดำเนินการสมัครเรียน ขั้นตอนการสมัครสมาชิกมี ดังนี้

- 1. คลิกที่ สมัครเรียนฟรี ในกรอบ User Organizer
- 2. กรอกชื่อเล่น
- 3. กรอกรหัสผ่านและยืนยันรหัสผ่าน ซึ่งข้อมูลทั้งสองจะต้องเหมือนกัน
- 4. กรอกเลขประจำตัว
- 5. ทำเครื่องหมาย ✓ ในช่องสี่เหลี่ยม เพื่อสมัครเป็นสมาชิก Mailing List เพื่อรับ ข่าวสารและประกาศต่าง ๆ
- 6. คลิกที่ปุ่ม *สมัครสมาชิก*

หลังจากผู้เรียนได้สมัครเป็นสมาชิกแล้วผู้เรียนสามารถใช้ชื่อเล่น และรหัสผ่านในการเข้าสู่ระบบได้

# 3. การ Login เข้าใช้ระบบ

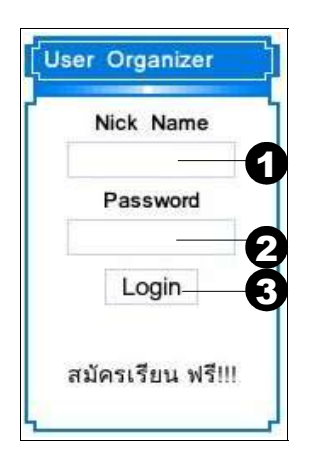

วิธีการ login เข้าสู่ระบบ LearnSquare มีขั้นตอนดังนี้

- 1. กรอกชื่อเล่นที่ช่อง Nickname
- 2. กรอกรหัสผ่านที่ช่อง Password
- 3. คลิกที่ปุ่ม *login*

# 4. เมนูผู้เรียน

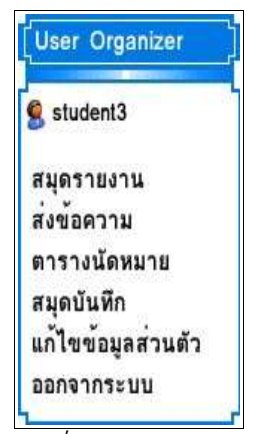

รูปที่ 2.2 กรอบ User Organizer หลังจาก login

เมื่อผู้เรียนเข้ามาในระบบ กรอบ User Organizer หลังจาก การ login จะแสดงเมนูหลักสำหรับใช้งาน 6 รายการ คือ *สมุดรายงาน ส่งข้อ* ความ ตารางนัดหมาย สมุดบันทึก แก้ไขข้อมูลส่วนตัว และ ออกจากระบบ

#### 4.1 สมุดรายงาน

สมุดรายงานของผู้เรียนแต่ละคนจะประกอบด้วย 3 ส่วน ตามรูปที่ 2.3

| หลักสูตรที่กำลังเรียน                                |                   |
|------------------------------------------------------|-------------------|
| ายชื่อหลักสูตร                                       | วันที่เปิดสอน     |
| . ความรู้เบื้องต <sup>ุ้</sup> นเกี่ยวกับ e-learning | 10 ก.พ 14 ก.พ. 48 |
| • หลักสูตรที่สำเร็จแล <b>้</b> ว                     |                   |
| ายชื่อหลักสูตร                                       | วันที่เปิดสอน     |
| หลักสูตรที่เรียนแล้วไม่ผ่าน                          |                   |
| ายชื่อหลักสูตร                                       | วันที่เปิดสอน     |
|                                                      |                   |
|                                                      |                   |
|                                                      |                   |
|                                                      |                   |

รูปที่ 2.3 สมุดรายงาน

1. แสดงรายชื่อหลักสูตรที่ผู้เรียนได้ลงทะเบียนเรียนไปแล้ว

ในภาพแสดงว่าผู้เรียนได้ลงทะเบียนเรียน 1 วิชาคือ *ความรู้เบื้องต้นเกี่ยวกับ e-Learning* 

2. แสดงรายชื่อหลักสูตรที่ผู้เรียนได้สำเร็จการศึกษาแล้ว

ตามข้อมูลในภาพ ผู้เรียนยังไม่สำเร็จการศึกษาวิชาใดเลย

3. แสดงรายชื่อหลักสูตรที่ผู้เรียนเพิกถอน หรือเรียนไม่ผ่านเมื่อจบหลักสูตร

ตามภาพผู้เรียนยังไม่เพิกถอน หรือเรียนหลักสูตรใดไม่ผ่าน

#### 4.2 ส่งข้อความ

ระบบ LearnSquare อนุญาตให้ผู้เรียนสามารถติดต่อสื่อสารกันภายในระบบผ่านทาง e-mail (ผู้เรียนไม่สามารถรับหรือส่งข้อความนอกระบบ LearnSquare ได้) เมื่อผู้เรียนเข้าสู่หน้า "*ส่งข้อความ*"

| ้<br>สงขอความ<br>(a)<br>Inbox |                                       | Outbox         | Savebox               | Your In | box is 0.02% | 6 full<br>100% |
|-------------------------------|---------------------------------------|----------------|-----------------------|---------|--------------|----------------|
|                               |                                       | Send a new     | w private message     |         |              |                |
| ชื่อเล่น                      |                                       | F              | ind a nickname        | -0      |              |                |
| Subject                       |                                       |                | -                     |         | -2           |                |
|                               | C ! High Prior                        | ity 🌾 Normal F | Priority 🧖 🦊 Low Prie | ority   | 6            |                |
| lessage                       | · · · · · · · · · · · · · · · · · · · |                |                       |         |              |                |
|                               |                                       |                |                       |         |              |                |
|                               |                                       |                |                       |         |              |                |
|                               |                                       |                |                       |         |              | -4             |
|                               |                                       |                |                       |         |              | -4             |
|                               |                                       |                |                       |         |              | -4             |
|                               |                                       |                |                       |         |              | -4             |
|                               |                                       |                |                       |         |              | -4             |
|                               |                                       |                |                       |         |              | -4             |
|                               |                                       |                |                       |         |              | -4             |

ในการส่งข้อความจะมีขั้นตอนการใช้งานดังนี้

- ช่อง"ชื่อเล่น" สำหรับใส่ชื่อผู้รับ จะต้องเป็นชื่อ Nick Name ในระบบ LearnSquare เท่านั้น ซึ่งสามารถตรวจสอบและค้นหาได้โดยการคลิกที่ปุ่ม Find a nickname
- 2. ช่อง "Subject" สำหรับใส่หัวข้อของข้อความ
- ปุ่มเลือกระดับความสำคัญ มี 3 ระดับ คือ High, Normal และ Low เมื่อผู้เรียนเลือก ระดับความสำคัญ รูปภาพแสดงระดับความสำคัญที่อยู่ตรงด้านหน้าของปุ่มกำหนด ระดับจะไปปรากฏในตู้รับจดหมายของผู้รับ
- 4. ช่อง "Message" สำหรับกรอกข้อความที่ต้องการส่ง
- 5. เมื่อผู้เรียนกรอกข้อมูลทุกอย่างและกดปุ่ม Send message ด้านล่าง ข้อความจะถูกส่ง ไปยังผู้รับและถูกนำไปเก็บอยู่ใน Outbox

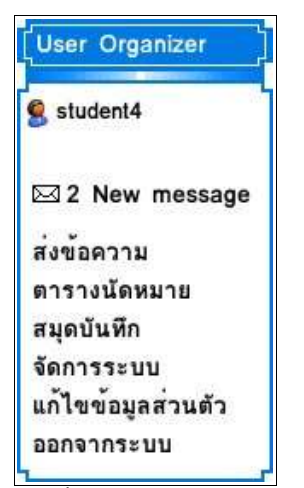

รูปที่ 2.4 การเตือนรับ e-mail

e-mail ที่ถูกส่งออกไป ถ้าผู้รับยังไม่ได้เปิดอ่าน จะถูกเก็บเอาไว้ ใน Outbox ถ้าผู้รับเปิดอ่านจดหมายนั้นแล้วถูกเก็บไว้ใน Sentbox ถ้าผู้เรียนคนหนึ่งได้รับข้อความจากผู้เรียนคนอื่น ผู้เรียนจะได้รับ ข้อความเตือน ในกรอบ User Organizer ผู้ใช้สามารถคลิกที่ข้อความ เตือนนั้น เพื่อเข้าไปใน Inbox และดูข้อความได้โดยคลิกที่หัวข้อ (subject) ของข้อความนั้น

| D (3                         |                |                   |                | Your Inbo   | ox is 0.03  | % full           |
|------------------------------|----------------|-------------------|----------------|-------------|-------------|------------------|
| Inbox                        | Sentbox        | Outbox            | Savebox        | 0%          | 50%         | 100%             |
| newpost                      | 1915 - D       | Subject           |                | Frem        |             | alle             |
| — ยินดีต้อนรับ<br>e-learning | เข้าสู่หลักสูต | ร ความรู้เบื้องต้ | นเกี่ยวกับ     | admin       | 03 ກ.<br>03 | .w. 48 -<br>3:17 |
| 🥅 ยินดีต้อนรับ               | เข้าสู่หลักสูต | ร กลศาสตร์ แล     | ะฟิสิกส์ทั่วไป | admin       | 03 ກ.<br>02 | w. 48 -<br>2:39  |
|                              |                |                   |                | Save Marked | Delete      | Marked           |
| apwract)                     |                |                   |                |             | P           | age 1 of         |

ผู้เรียนสามารถจัดเก็บข้อความที่อยู่ใน Inbox และ Outbox ได้ในหน้าที่แสดงข้อความตามรูป โดยมี ขั้นตอนดังต่อไปนี้

- เลือกข้อความที่จะเก็บไว้หรือข้อความที่จะลบ โดยคลิกในช่องสี่เหลี่ยมหน้าข้อความที่ ต้องการ เพื่อทำเครื่องหมาย ✓ ผู้เรียนสามารถเลือกข้อความที่ต้องการได้มากกว่า 1 ข้อความ
- ถ้าต้องการเก็บข้อความ คลิกที่ปุ่ม Save Marked ข้อความที่ทำเครื่องหมายไว้จะถูกเก็บ ไว้ใน Savebox แต่ถ้าต้องการลบข้อความ ให้คลิกที่ปุ่ม Delete Marked

#### 4.3 ตารางนัดหมาย

ตารางนัดหมายเป็นเครื่องมือช่วยจดบันทึกนัดหมายหรือกำหนดการต่าง ๆ ดังแสดงในรูปที่ 2.5 ผู้ เรียนสามารถเลือกดูตารางได้ 4 รูปแบบ คือ (1) แบบรายวัน (2) แบบรายสัปดาห์ (3) แบบรายเดือน และ (4) แบบรายปี

| <b>ต</b> ารา | งนัดท  | เปาย<br>วยใช้บับที่อย่    | 0055100510        | นนี้ตัว หร่า นรี |                   | ใบแต่จะวันรวมชั      | งการวามสี่ยมและ งาม  |
|--------------|--------|---------------------------|-------------------|------------------|-------------------|----------------------|----------------------|
| กิจกรรม      | มต่างๆ | าย เขบนทัก<br>เของโรงเรีย | 10/1338/1130<br>U |                  | DENRIU LISERALIO. | LITTER LEG LITT IN M | 09113101351666600016 |
| <b>1</b>     |        |                           |                   | beel as          |                   |                      | 1                    |
|              | ay     | Week                      | Month             | Year             |                   |                      | () เพิ่มนัดหมาย      |
| -            |        |                           |                   | 2                |                   |                      | (also invested)      |
| << 680       | 6      |                           |                   | 2 กุมภ           | าพนธ 2548         |                      | Next>>               |
| All L        | Jay:   |                           |                   |                  |                   |                      |                      |
| 0            | 00     | 6                         | 6                 |                  |                   |                      | 6                    |
| 1            | 00     | 8                         | U                 | 9                |                   |                      | U                    |
| 9            | 20     |                           |                   |                  |                   |                      |                      |
|              | 00     |                           |                   |                  |                   |                      |                      |
| 10           | 30     |                           |                   |                  |                   |                      |                      |
|              | 00     |                           |                   |                  |                   |                      |                      |
| 11           | 30     |                           |                   |                  |                   |                      |                      |
|              | 00     |                           |                   |                  |                   |                      |                      |
| 12           | 30     |                           |                   |                  |                   |                      |                      |
|              | 00     |                           |                   |                  |                   |                      |                      |
| 1            | 30     |                           |                   |                  |                   |                      |                      |
|              | 00     |                           |                   |                  |                   |                      |                      |
| 2            | 30     |                           |                   |                  |                   |                      |                      |
|              | 00     |                           |                   |                  |                   |                      |                      |
| 3            | 30     |                           |                   |                  |                   |                      |                      |
|              | 00     |                           |                   |                  |                   |                      |                      |
| 4            | 30     |                           |                   |                  |                   |                      |                      |
|              | 00     |                           |                   |                  |                   |                      |                      |
| 0            |        |                           |                   |                  |                   |                      |                      |

รูปที่ 2.5 ตารางนัดหมาย

| รรมดางๆของโรงเรื<br>                           | <sup>11</sup>      | 1        | 9       | 1        | •   |   |   |    |
|------------------------------------------------|--------------------|----------|---------|----------|-----|---|---|----|
| d Event                                        |                    |          |         |          |     |   |   |    |
| ะเภทงาน: ประชุม                                |                    | <b>•</b> |         |          |     |   |   |    |
| หัวข้อ: วิชา VC                                | 001                |          |         |          |     |   |   | Ĩ. |
| ยละเอียด: อาจารย์                              | นัดซักม            | ถามแลก   | .ปลียนด | ความคิดเ | ด็น |   |   | T) |
|                                                |                    |          |         |          |     |   |   |    |
|                                                |                    |          |         |          | 1   |   |   |    |
|                                                |                    |          |         |          | I   |   |   |    |
|                                                |                    |          |         |          | I   |   |   |    |
|                                                |                    |          |         |          | ·   |   |   |    |
| 0. วันซี่-                                     |                    |          | 0.00    |          |     |   |   |    |
| ณ วันที่: 17                                   | ຖຸມຸກາທ            | íuš 🗾    | 2548    | <u>_</u> |     | 4 |   |    |
| ณ วันที่:<br>17 <u></u>                        | กุมภาพ์<br>เท้งวัน | ius 🗾    | 2548    | <u>_</u> |     | 0 |   |    |
| ณ วันที่:<br>17 <u>-  </u><br>ช่วงเวลา: ( ตลอเ | กุมภาพั<br>เท้งวัน | ius 🔽    | 2548    | 13 100   |     | 4 | A |    |

ถ้าต้องการเพิ่มการนัดหมายให้คลิกที่ (5) ในรูปที่ 2.5 และทำตามขั้นตอนตามรูปคือ

- 1. เลือกประเภทของการนัดหมายจาก dropdown menu เช่น *งานที่ต้องทำ เรียน ประชุม* อบรม บรรยาย วันเกิด เป็นต้น
- 2. ใส่หัวข้อของการนัดหมาย
- 3. ใส่รายละเอียด
- 4. เลือกวันที่ที่นัดหมาย
- 5. เลือกเวลาเริ่มต้นและสิ้นสุด
- 6. คลิกที่ SAVE เพื่อบันทึก

เมื่อเพิ่มการนัดหมายเข้ามาแล้ว จะปรากฏนัดหมายตามวันที่ที่เพิ่มเข้าไปตามรูปที่ 2.6

Day 7 Week 31 Month 565 Year

(มี)เพิ่มนัดหมาย)

## ตารางนัดหมาย

ตารางนัดหมายใช้บันทึกกิจกรรมการงานที่ต้องทำ หรือเหตุการณ์ต่างๆในแต่ละวันรวมทั้งตารางเรียนและงาน กิจกรรมต่างๆของโรงเรียน

| ack       |           | ή         | มภาพันธ์ 2 | 548                       |           | Ne        |
|-----------|-----------|-----------|------------|---------------------------|-----------|-----------|
| อาทิดย์   | จันทร์    | อังคาร    | ឃុត        | พฤหัสบดี                  | ศุกร์     | เสาร์     |
| <u>30</u> | <u>31</u> | <u>1</u>  | 2          | 3                         | <u>4</u>  | <u>5</u>  |
| <u>6</u>  | <u>7</u>  | <u>8</u>  | <u>9</u>   | <u>10</u>                 | <u>11</u> | <u>12</u> |
| <u>13</u> | <u>14</u> | <u>15</u> | <u>16</u>  | <u>17</u><br>• วิชา VC001 | <u>18</u> | <u>19</u> |
| <u>20</u> | <u>21</u> | <u>22</u> | <u>23</u>  | <u>24</u>                 | <u>25</u> | <u>26</u> |
| 27        | 28        | 1         | 2          | 3                         | 4         | 5         |

รูปที่ 2.6 แสดงนัดหมายแบบรายเดือน

#### 4.4 สมุดบันทึก

ผู้เรียนสามารถทำการจดบันทึกออนไลน์ รวมทั้งจัดการข้อมูลต่างๆให้เป็นหมวดหมู่ได้อย่างอิสระ ในหน้าสมุดบันทึก

การทำบันทึกข้อความมีขั้นตอนตามรูปในหน้าถัดไป ดังนี้

- คลิกที่ บันทึกข้อความ
- 2. ใส่ข้อมูลหัวข้อเรื่องที่จะบันทึก
- 3. ใส่ข้อความที่ต้องการบันทึก
- 4. เลือก folder ที่ต้องการเก็บบันทึกโดยใช้ dropdown menu
- 5. กด *SAVE*

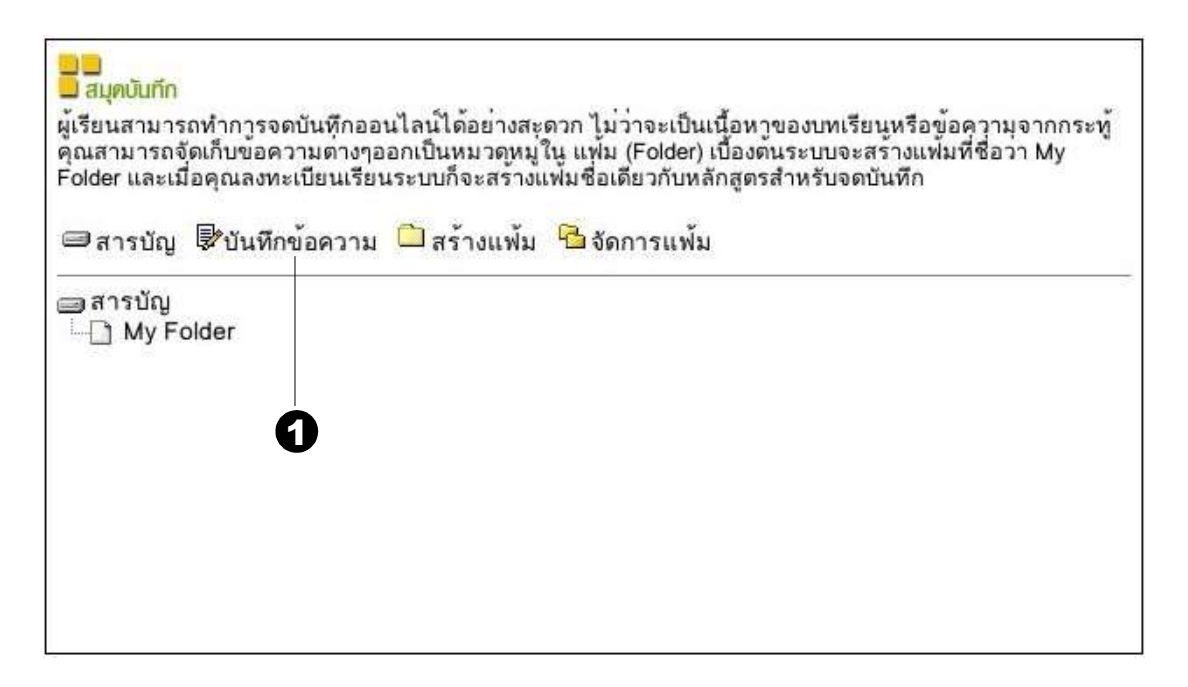

| สารบัญ 🕏 บันทึก       | ข้อความ 🗅 ส | ร้างแฟ้ม 🔒 จัง | าการแฟ้ม |   |
|-----------------------|-------------|----------------|----------|---|
| บนหกขอความ<br>หัวข้อ: |             | -              |          | 2 |
| ข้อความ: โ            |             |                |          | 3 |
|                       |             |                |          |   |

| ม<br>สมุดบันทึก<br>ผู้เรียนสามารถ<br>คุณสามารถ<br>Folder และแ | ทำการจดบันทึกออนไลน์ได้อย่างสะดวก ไม่ว่าจะเป็นเนื้อหาของบทเรียนหรือข้อความจากกระท<br>แก็บขอความต่างๆออกเป็นหมวดหมู่ใน แฟ้ม (Folder) เบื้องดนระบบจะสรางแฟ้มที่ชื่อว่า My<br>เคุณลงทะเบียนเรียนระบบก็จะสร้างแฟ้มชื่อเดียวกับหลักสูตรสำหรับจดบันทึก |
|---------------------------------------------------------------|----------------------------------------------------------------------------------------------------|
| 🕮 สารบัญ                                                      | 🕏 ับันทึกข้อความ 🗀 สร้างแพ้ม 🔂 จัดการแพ้ม                                                                                                    |
| 🗃 สารบัญ<br>白 <mark>一</mark> My F<br>二一 ตั                    | der<br>ยางบันทึกข้อความ                                                                                                    |

| ผู้เรียนสามารถทำการจ<br>คุณสามารถจัดเก็บข้อค<br>Folder และเมื่อคุณลงท | ดบันทึกออนไลน์ได้อย่างสะดวก ไม่ว่าจะเป็นเนื้อหาของบทเรียนหรือข้อความุจาก/<br>วามต่างๆออกเป็นหมวดหมู่ใน แฟ้ม (Folder) เปื้องต้นระบบจะสร้างแฟ้มที่ชื่อว่า My<br>ะเปียนเรียนระบบก็จะสร้างแฟ้มชื่อเดียวกับหลักสูตรสำหรับจดบันทึก | าระทู้<br>' |
|-----------------------------------------------------------------------|----------------------------------------------------------------------------------------------------|-------------|
| สารบัญ ขึบันทีก<br>ธร้างแฟม<br>ดั้งชื่อแฟ้มใหม่:<br>อยู่ภายใด้แฟ้ม:   | เข้อความ ื่าสร้างแฟ้ม ใช่ จัดการแฟ้ม<br>folder 2                                                                                                    | 2           |
|                                                                       | Create                                                                                                    |             |

เมื่อจัดเก็บแล้วข้อความที่บันทึกจะอยู่ใน folder ที่เลือกไว้ เมื่อต้องการดูข้อความ ให้คลิกที่ชื่อข้อ ความนั้น

ถ้าต้องการสร้าง folder ใหม่เพื่อจัดการแฟ้มข้อมูลให้เป็นหมวดหมู่ ทำได้โดย

- 1. คลิกที่ *สร้างแฟ้ม* เพื่อ folder ใหม่
- 2. ใส่ชื่อ folder ใหม่ที่ต้องการ
- 3. กำหนด folder ที่จัดเก็บ folder ที่สร้างใหม่
- 4. คลิกที่ create

folder ใหม่จะปรากฎดังที่แสดงในรูปที่ 2.7 *folder2* จะปรากฎอยู่ภายใต้ my folder ผู้เรียน สามารถสร้างแฟ้มบันทึกข้อมูลใน folder ใหม่นี้ได้ 45 การแก้ไขข้อมลส่วนตัว

| สมุดบันทึก<br>ผู้เรียนสามารถทำการจดบันทึกออนไลน์ได้อย่างสะุดวก ไม่ว่าจะเป็นเนื้อหาของบทเรียนหรือข้อ<br>คุณสามารถจัดเก็บข้อความต่างๆออกเป็นหมวดหมู่ใน แฟ้ม (Folder) เบื้องต้นระบบจะสร้างแฟ้ม<br>Folder และเมื่อคุณลงทะเบียนเรียนระบบก็จะสร้างแฟ้มชื่อเดียวกับหลักสูตรสำหรับจดบันทึก | งความุจากกระทู้<br>ที่ชื่อวา My |
|----------------------------------------------------------------------------------------------------|---------------------------------|
| 📾 สารบัญ 🕏 ขันทึกข้อความ 🗀 สร้างแพ้ม 🎦 จัดการแพ้ม                                                                                                    |                                 |
| ่⊟สารบัญ<br>⊟ Officer<br>☐ folder 2<br>☐ ตัวอย่างบันทึกข้อความ                                                                                                    |                                 |

รูปที่ 2.7 folder ใหม่

| A A A A A A A A A A A A A A A A A A A                                                                                     | CH CH                                                                                                    | ame Browse Courses About us Help Desk Contact u                                                                                                    |
|----------------------------------------------------------------------------------------------------|----------------------------------------------------------------------------------------------------|----------------------------------------------------------------------------------------------------|
| User Organizer<br>S sludent<br>สมุตรายงาน<br>ส่งข้อดวาม<br>ตารางนัดหมาย<br>สมุดบันพึก<br>แก้ไขข้อมูลส่วนด้ว<br>ออกจากระบบ | <ul> <li>แก้ไขข้อมูลส่วนตัว</li> <li>ในหน้านี้คุณสามารถแก้ไขเพิ่มต้มข้<br/>ต้องการของคุณวาจะเปิดเผยข้อมูลส่<br/>ข้อมูลบางอยางทางเราขอสงวนสิทธิ์ใ<br/>โ เลขประจำตัว<br/>ชื่อเลน<br/>รหัสผ่าน</li> <li>ที่ ชื่อ นามสกุล<br/>ตัวการ์ตูนแทนดัวคุณ</li> <li>۲ ข้อมูลเพิ่มเดิม</li> </ul> | อมูลส่วนของคุณ ข้อมูลจะแสดงให้เพื่อนร่วมห้องทราบซึ่งขึ้นอยู่กับความ<br>วนโด สัญญลักษณ์ (*) แสดงถึงข้อมูลที่สำคัญจะต้องกรอกให้ครบ สำหรับ<br>นการเปลี้ยันแปลงแก้ไขโดยไม่ต้องแจ้งให้พราบ<br>000002 (*)<br>student (*)<br>[blank.gif3] |
|                                                                                                    |                                                                                                    | P รับ email ข่าวสาร และประกาศต่างๆ<br>Save Changes                                                                                                    |

ผู้เรียนสามารถแเก้ไขข้อมูลส่วนตัวและรหัสผ่านของตนเอง ตามขั้นตอนดังต่อไปนี้

- ถ้าต้องการแก้ไขรหัสผ่าน ให้กรอกรหัสผ่านใหม่ โดยต้องกรอกรหัสให้เหมือนกันทั้ง 2 ช่อง
- 2. กรอกชื่อและนามสกุล
- 3. ผู้ใช้สามารถเลือกรูปการ์ตูนแทนตัวเองได้จากรายการรูปทั้งหมด
- 4. กรอกหมายเลข ICQ (ถ้ามี)
- 5. กรอกข้อมูลเพิ่มเติม เช่น ที่อยู่ เบอร์โทรศัพท์

ผู้เรียน

6. คลิกที่ Save Changes ผู้เรียนไม่สามารถเปลี่ยนแปลงชื่อเล่นที่ใช้สำหรับ login และเลขประจำตัวได้

### 4.6 ออกจากระบบ

เมื่อเสร็จสิ้นการใช้งานของระบบ ผู้เรียนสามารถออกจากระบบโดยทำการ logout โดย คลิกที่ *ออกจากระบบ* ในกรอบ User Organizer

## 5. การเรียน

ผู้เรียนที่ต้องการเรียนใน LearnSquare จะต้องทราบเกี่ยวกับหัวข้อที่เกี่ยวข้อง คือองค์ประกอบของ หลักสูตร วิธีการลงทะเบียน วิธีการสอบ การใช้อุปกรณ์สนับสนุนการเรียน วิธีการเพิกถอนวิชา และใบ ประกาศนียบัตร ซึ่งรายละเอียดมีดังนี้

### 5.1 องค์ประกอบของหลักสูตร

ผู้เรียนสามารถเรียกดูรายชื่อวิชาที่เปิดสอนใน LearnSquare ได้โดยการคลิกที่ *Browse Course* ใน Menu bar ข้างบน ดังที่ได้กล่าวไปแล้วในหัวข้อ *หน้าจอหลัก* รายชื่อหลักสูตรจะปรากฏดังหน้า จอที่แสดงในรูปที่ 2.8 ผู้เรียนสามารถคลิกที่ชื่อของหลักสูตรเพื่อเข้าไปดูรายละเอียของหลักสูตรที่สนใจได้

|                                                                                                    | EN 2                                                                                                    |                                                                                                   |                                 |                      | Learn S     | Square.com |
|----------------------------------------------------------------------------------------------------|----------------------------------------------------------------------------------------------------|---------------------------------------------------------------------------------------------------|---------------------------------|----------------------|-------------|------------|
| EP                                                                                                    | RI                                                                                                    | GHome                                                                                             | Browse Courses                  | About us             | - Help Desk | Contact us |
| User Organizer<br>รtudent<br>สมุดรายงาน<br>ส่งข้อความ<br>ตารางนัดหมาย<br>สมุดบันทึก<br>แก้ไขข้อมูลส่วนตัว<br>ออกจากระบบ | <ul> <li>รายชื่อหลักสูตร</li> <li>Computer &amp; Technical School</li> <li>TC001 : แนะนำ</li> <li>TC001 : กลศาส</li> <li>Variety School</li> <li>VC001 : ความรู้</li> </ul> | iology<br>เสินุกซ์ทะเล และออฟ<br>เตร์ และฟิสิกส์หั่วไป <mark>N</mark><br>เปื้องต้นเกี่ยวกับ e-lea | พิศทะเล NEW<br>Ew<br>arning NEW |                      |             |            |
| C                                                                                                    | Copyright © 2004 ww                                                                                                    | ww.learnsquare.com,<br>รูปที่ 2.8 Brow                                                            | All rights reserve              | d. <u>license ag</u> | reement     |            |

เมื่อคลิกที่ชื่อวิชาที่สนใจแล้วจะเห็นว่าวิชานั้นประกอบด้วยแท็บ 3 แท็บ คือ *เนื้อหา* สารบัญ และ ลงทะเบียนเรียน • เนื้อหา

แท็บ *เนื้อหา* จะแสดงรายละเอียดของวิชานั้น เช่น ชื่อหลักสูตร ผู้สร้างหลักสูตร เนื้อหา วิชาโดยย่อ วัตถุประสงค์ เป็นต้น

| EA                                             | Learn Square, com                                                                                                    |
|------------------------------------------------|----------------------------------------------------------------------------------------------------|
|                                                | Home Browse Courses About us Help Desk Contact us                                                                                                    |
| User Organizer                                 | ่ שיע⊂טטו: ความรูเบองตนเกยวกบ e-learning<br>เนื้อหา สารบัญ ลงหะเบียนเรียน                                                                                    |
| S student4                                     |                                                                                                    |
| สมุดรายงาน<br>ส่งข้อความ                       | ของผกสุดร: VCuu:ความรูเบองดนเทยวกบ e-learning<br>ผู้สร้างหลักสุดร์ admin<br>:                                                                                |
| ตารางนัดหมาย                                   | ระยะเวลา : 5 วัน                                                                                                    |
| สมุดบันทึก<br>แก้ไขข้อมูลส่วนตัว<br>ออกจากระบบ | เนื้อหา :<br>แนะนำให้รู้จัดระบบ e-learning สำหรับใช้ในการเรียนการสอน ประดยชน์ของการนำระบบ e-learning เข้ามาใช้<br>ในการเรียนการสอน ความหมายและหน้าที่ของ LMS |
|                                                | "<br>วัตถุประสงค์ :<br>เพื่อใหมูเรียนได้รู้จักระบบ e-Learning ในเบื้องต้น                                                                                    |
|                                                | คุณสมบัติผู้เข้าอบรม :<br>รูจักระบบเวิล์ดไวด์เวบ มีความคุ้นเคยกับการใช้คอมพิวเตอร์                                                                           |
|                                                | เอกสารอ้างอิง :<br>เปิดโลก e-Learning การเรียนการสอนบนอินเดอร์เน็ต                                                                                           |
|                                                | รายละเอียดผู้สร้างหลักสูตร:<br>Sadmin                                                                                                    |
|                                                |                                                                                                    |

รูปที่ 2.9 เนื้อหา

• สารบัญ

แท็บ *สารบัญ* จะแสดงหัวข้อบทเรียนและข้อสอบทั้งหมดในวิชานั้นเรียงตามลำดับ รวมถึง แสดงรายละเอียดโดยย่อของเนื้อหาในแต่ละบท

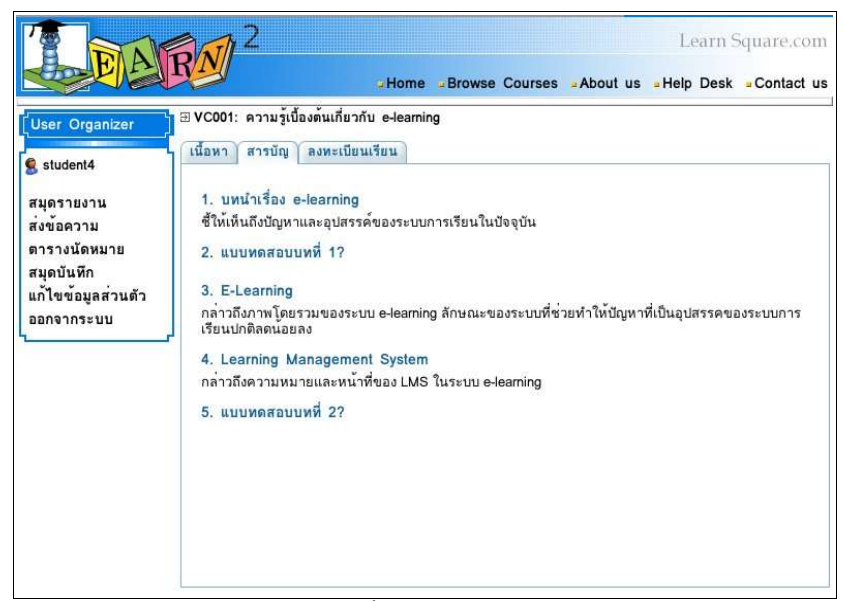

รูปที่ 2.10 สารบัญ

• ลงทะเบียน

แท็บ *ลงทะเบียน* จะแสดงข้อมูลสำหรับการลงทะเบียน ผู้เรียนสามารถลงทะเบียนได้ใน

แท็บนี้

### 5.2 การลงทะเบียนเรียน

หลังจากผู้เรียน login เข้าสู่ระบบแล้ว ผู้เรียนสามารถเข้าไปที่หน้า *ลงทะเบียนเรียน* ตาม รูป เพื่อลงทะเบียนเรียนในวิชาที่ตนเองสนใจ

| EA                                                                                            | Learn Square.co                                                                                                    |
|-----------------------------------------------------------------------------------------------|----------------------------------------------------------------------------------------------------|
| User Organizer<br>รงข้อความ<br>ตารางนัดหมาย<br>สมุดบันพึก<br>แก้ไขข้อมูลส่วนตัว<br>ออกจากระบบ | <ul> <li>■ VC001: ความรู้เบื้องต้นเกี่ยวกับ e-learning</li> <li>เนื้อหา สารบัญ ลงหะเบียนเรียน</li> <li>ถ้าต้องการลงทะเบียนเรียนหลักสูตรนี้กรุณาเลือกวันเวลาที่เบิตเรียน และตั้งค่าต่างๆตามขั้นตอน</li> <li>เลือกช่วงเวลาที่ต้องการเรียน</li> <li>นักเรียนต้องลงหะเบียนล่างหน้าก่อนเบิตเรียน</li></ul> |

การลงทะเบียนมีขั้นตอนดังนี้

- 1. คลิกในวงกลมหน้าช่วงวันที่เปิดให้เรียน
- คลิกที่ช่องสี่เหลี่ยมเพื่อทำเครื่องหมาย ✓ ถ้าต้องการให้แสดงชื่อเล่นในห้องเรียน และ ต้องการมีชื่ออยู่ใน Mailing List ของวิชา
- คลิกที่ปุ่ม *ลงทะเบียนเรียน*

เมื่อลงทะเบียนแล้ว ระบบจะส่ง e-mail ยืนยันการลงทะเบียนมายังผู้เรียน และจะปรากฏ ชื่อวิชาที่ลงทะเบียนไว้แล้วในหน้า *สมุดรายงาน* และ ในกรอบ User Organizer (ตามรูป 2.11)

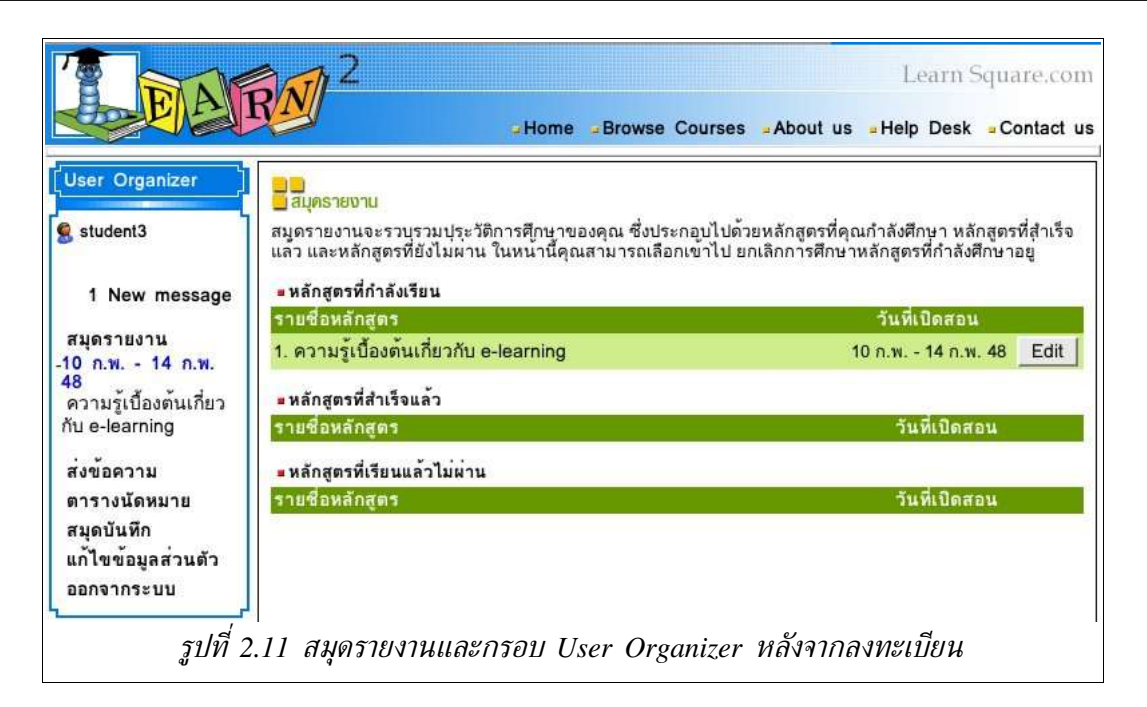

#### 5.3 การเข้าเรียน

|                                                                                                    | Home Browse Courses Abo                                                                                                    | Learn Square.com<br>ut us -Help Desk -Contact us                                                               |
|----------------------------------------------------------------------------------------------------|----------------------------------------------------------------------------------------------------|----------------------------------------------------------------------------------------------------|
| User Organizer<br>Student<br>⊠ 1 New message<br>สมุดรายงาน<br>-4 ก.พ 8 ก.พ. 48<br>ความรู้เปื้องต้นเกี่ยว<br>กับ e-learning<br>ส่งข้อความ<br>ตารางนัดหมาย<br>สมุดบันพึก<br>แก้ไขข้อมูลส่วนตัว<br>ออกจากระบบ | <ul> <li>VC001: ความรู้เบื้องต้นเกี่ยวกับ e-learning (4 ก.พ 8 ก.พ. 48)</li> <li>เนื้อหา สารบัญ กระดานข่าว ห้องสนหนา เพื่อนร่วมห้อง</li> <li>1. <u>บทน้ำเรื่อง e-learning</u></li> <li>ชั่ไพ่เห็นถึงบัญหาและอุปสรรค์ของระบบการเรียนในปัจจุบัน</li> <li>2. <u>แบบพดสอบบทที่ 1?</u></li> <li>[&lt;1]</li> <li>3. <u>E-Learning</u></li> <li>[&lt;1]</li> <li>กล่าวถึงภาพโดยรวมของระบบ e-learning ลักษณะของระบบที่ช่ายทำให้ อุปสรรคของระบบการเรียนปกติลดนอยลง</li> <li>4. <u>Learning Management System</u></li> <li>[&lt;1]</li> <li>กล่าวถึงความหมายและหน้าที่ของ LMS ในระบบ e-learning</li> <li>5. แบบพดสอบบทที่ 2?</li> <li>[&lt;1]</li> </ul> | 4 ก.พ 4 ก.พ. 48<br>5 ก.พ 5 ก.พ. 48<br>20 6 ก.พ 6 ก.พ. 48<br>ปัญหาที่เป็น<br>7 ก.พ 7 ก.พ. 48<br>8 ก.พ 8 ก.พ. 48 |
|                                                                                                    |                                                                                                    |                                                                                                    |

ผู้เรียน

ผู้เรียนสามารถเข้าเรียนได้เมื่อถึงกำหนดเปิดเรียน โดยเข้าเรียนได้จาก link ในสมุดรายงาน หรือจากกรอบ User Organizer เมื่อเข้าสู่วิชาที่ต้องการเรียนแล้วมีขั้นตอนการเรียนดังนี้

- 1. คลิกที่แท็บ *สารบัญ*
- 2. คลิกที่หัวข้อที่จะเข้าเรียน

ข้อสังเกตอย่างหนึ่งสำหรับการเข้าเรียนคือ ผู้เรียนจะเข้าเรียนในหัวข้อในวิชานั้นได้ เมื่อถึงวันที่ กำหนดเท่านั้น และจะมีเส้นขีดใต้หัวข้อแสดงให้ทราบว่าสามารถเข้าเรียนได้

| Learn Square.com                                                                                                    |
|----------------------------------------------------------------------------------------------------|
| Home Browse Courses About us Help Desk Contact us                                                                                                    |
| ∃ VC001: ความรู้เบื้องต้นเกี่ยวกับ e-learning (4 ก.พ 8 ก.พ. 48)                                                                                                    |
| (เนื้อหา ) สารบัญ ) กระดานข่าว ) ห้องสนทนา ) เพื่อนร่วมห้อง                                                                                                    |
| ไปบทที่: 1. บทน้ำเรื่อง e-learning ⊻                                                                                                    |
|                                                                                                    |
| บทนำ                                                                                                    |
| บัจจัยสำคัญที่มีผลต่อการพัฒนาประเทศมีอยู่หลายบัจจัย มีอยู่สิ่งหนึ่งที่เราปฏิเสธไม่ได้ว่ามีความสำคัญอย่างมากนั่นคือ<br>การศึกษา ดังเราจะเห็นได้ว่าในประเทศที่พัฒนาแล้วจะมีระดับของการศึกษาภาคบังคับสูงกวาประเทศที่กำลังพัฒนา นอก<br>จากนั้นอัตราสานของประชากรที่ได้รับศึกษาดั้งแต่ระดับอุดมศึกษาขึ้นไปในประเทศที่พัฒนาแล้วก็ยังสูงกว่าในประเทศที่<br>กำลังพัฒนาอีกด้วย               |
| นอกจากการศึกษาของประชากรมีผลดอประเทศแลว การศึกษาเรียนรูเพิ่มเดิมของพนักงานในองคกรตาง ๆ ก็มีความ<br>สำคัญตอการพัฒนาองค์กรด้วย ดังเราจะเห็นวา องค์กรใดมีการอบรมให้ความรูเพิ่มเติมแกพนักงาน ก็จะสงผลให้พนักงาน<br>มีศักยภาพในการทำงานที่เพิ่มมากขึ้น และสงผลดีโดยรวมแกองค์กรให้สามารถพัฒนาไปได้อยางรวดเร็ว                                                                             |
| ในส่วนด้วบุคคลแล้ว เนื่องจากวิชาความรู้ที่มีอยู่มากมายหลายแขนง ไม่อาจจะศึกษากันได้จนหมุด และอายุก็ไม่ใช่<br>อุปสรรคทางการศึกษา นอกจากนั้นการเรียนยังช่วยพัฒนาด้วเราเองให้มีการคิดและการมองสิ่งต่าง ๆ ที่กว้างไกลขึ้น ทำให้<br>มีหลายคนที่ถึงแม้จะจบการศึกษาและประกอบอาชีพตามสาขาวิชาที่ได้เรียนมา ก็ยังคงหาโอกาสให้แก่ตนเองได้ศึกษาหา<br>ความรู้ในสาขาวิชาอื่น ๆ ตามความสนใจอีกด้วย |
| จะเห็นได้ว่าการศึกษานั้น มีความสำคัญในทุกระดับของการพัฒนา ตั้งแต่ระดับบุคคลจนถึงระดับประเทศ แต่การให้การ<br>ศึกษาแก้บุคคลต่าง ๆ มีอุปสรรคอยู่หลายอย่าง                                                                                                    |
| สายแกลน่าเสียสีเสียนี้ได้ชื่อ สิตในสื่อเหละ "สีนั่ง" สีเลือดกอดรัฐออกกรเพิ่มสัดและและ และ สอดรสี่แกกกว่า วัตรกอดรเพิ่ม                                                                                                    |

รูปที่ 2.12 เนื้อหาบทเรียน

ระหว่างที่ทำการเรียน ผู้เรียนสามารถเข้าไปเรียนบทเรียนอื่นได้โดยการเลือกชื่อบทเรียน ที่

หมายเลข (1)

#### 5.4 การสอบ

ระหว่างที่ทำการเรียนหรือหลังจากเรียนเนื้อหาทั้งหมดเสร็จสิ้นแล้ว ในบางบทเรียนอาจมี การกำหนดให้ผู้เรียนต้องทำการทดสอบ วิธีการเข้าสอบทำได้สามารถทำได้เช่นเดียวกับการเข้าเรียน

|                                                              | N 2                                                             | Learn Square.com          |
|--------------------------------------------------------------|-----------------------------------------------------------------|---------------------------|
|                                                              | -Home -Browse Courses -About                                    | us =Help Desk =Contact us |
| User Organizer                                               | ∋ VC001: ความรู้เปื้องต้นเกี่ยวกับ e-learning (4 ก.พ 8 ก.พ. 48) |                           |
| student                                                      | เนื้อหา สารบัญ กระดานข่าว ห้องสนหนา เพื่อนร่วมห้อง              |                           |
|                                                              | 1. <u>บทนำเรื่อง e-learning</u>                                 | 4 ก.พ 4 ก.พ. 48           |
| ⊠1 New message                                               | ช เหเหนถงบญหาและอุบสรรคของระบบการเรยน เนบจจุบน                  |                           |
| สมุดรายงาน                                                   | 2. <u>Цициолациии 17</u><br>[<1]                                | 5 n.w 5 n.w. 48           |
| -4 ก.พ 8 ก.พ. 48<br>ความรู้เปื้องต้นเกี่ยว<br>กับ e-learning | 3. <u>E-Learning</u><br>[<1]                                    | 6 ก.พ 6 ก.พ. 48           |

| เนื้อหา สารบัญ กระดานข่าว ห้องสนหนา เพื่อนร่วมห้อ                                                                      | 14                                                                                                    |
|----------------------------------------------------------------------------------------------------|----------------------------------------------------------------------------------------------------|
| ไปบทที่: 🛛 2. แบบทดสอบบทที่ 1 🔄                                                                                        |                                                                                                    |
| 2 แบบทดสอบบทที่ 1                                                                                                    |                                                                                                    |
|                                                                                                    |                                                                                                    |
| จงเสอกคาดอาหถูกตอง                                                                                                    |                                                                                                    |
| (เวลาสอบ 10 นาที, ดูที่ status bar ด้านล่าง ถ้าหมดเวลาระบบจะ                                                           | ตรวจข้อสอบให้อัตโนมัติ)                                                                                                    |
| เซยเตมูมต่อง (J_ศะแนน)                                                                                                 | ารประวัญญาน์                                                                                                    |
| B. ประเทศจะพัฒนาไปไม่ได้ ถ้าประชาชนขาดการศึก                                                                           | 191                                                                                                    |
| 🗁 C. ที่ตั้งของสถาบันการศึกษา กับที่อยู่อาศัย หรือที่ทำงา                                                              | นของผู้เรียน เป็นอุปสรรคหนึ่งของการศึกษา 🛛 🔁                                                                                |
| 🥅 D. ความขาดแคลนบุคลากรผู้ให้ความรู้ เป็นอุปสรรคห                                                                      | หนึ่งของการศึกษา                                                                                                    |
| 2 นออลในข้อใดไม่สามารถเรียนได้ (1 คะแบบ)                                                                               |                                                                                                    |
| C A นาย ก. อาย 65 ปี                                                                                                   |                                                                                                    |
| 6 B. เด็กหญิง ข. ด้อยความสามารถเกี่ยวกับการได้ยิน                                                                      |                                                                                                    |
| C. นางสาว ค. จบปริญญาเอก                                                                                               |                                                                                                    |
| C D. ไม่มีข้อใดถูกต้อง                                                                                                 | _                                                                                                    |
| 2 ตัวใจเป็นอุปสุธธภ์ตา เอาะถึงนอ I ออเตเว เข้เรียน                                                                     | -<br>π แต้สียนไม่มีเวลาเพียงพลเพื่อเพื่อเสียนในสอวมสีอนอ π แต้สียนไม่                                                       |
| <ol> <li>ชอเตเบนอุบสรรพชองการตกษา 1. อายุของผูเรอน<br/>มีทุนทรัพเพียงพอเพื่อใช้จายในการศึกษา IV. สถาบันศึกษ</li> </ol> | 11. ผู้เรอนเมมเวลาเพองพอเพอเขาเรอนเนลถานตกษา 111. ผู้เรอนเม<br>าไม่สามารถหาผู้ทรงคุณวูฒิมาสอนวิชาที่ต้องการความเชี่ยวชาญโดย |
| เฉพาะได้ (1 คะแนน)                                                                                                    |                                                                                                    |
| С А. І., П ца: Ш                                                                                                    |                                                                                                    |
| 6 В. П., Ш цаг IV.                                                                                                    | 4                                                                                                    |
| * C. II และ IV.                                                                                                    | T                                                                                                    |
| <sup>©</sup> D. ถูกทุกขอ                                                                                               |                                                                                                    |
|                                                                                                    |                                                                                                    |
|                                                                                                    | ารวจขอสอบ                                                                                                    |

วิธีการสอบทำได้โดย

- 1. คลิกที่ชื่อของแบบทดสอบ ในหน้าของสารบัญ
- 2. ข้อสอบที่ตอบได้หลายข้อ จะเป็นช่องสี่เหลี่ยม ให้คลิกในช่องสี่เหลี่ยมเพื่อทำเครื่อง

หมาย 🗸 หน้าข้อที่คิดว่าเป็นคำตอบที่ถูกต้อง

- ช้อที่มีคำตอบข้อเดียว จะเป็นช่องทำเครื่องหมายรูปวงกลม เลือกคำตอบได้เพียงข้อ เดียว
- 4. เมื่อทำข้อสอบเสร็จแล้ว คลิกที่ปุ่ม *ตรวจข้อสอบ*

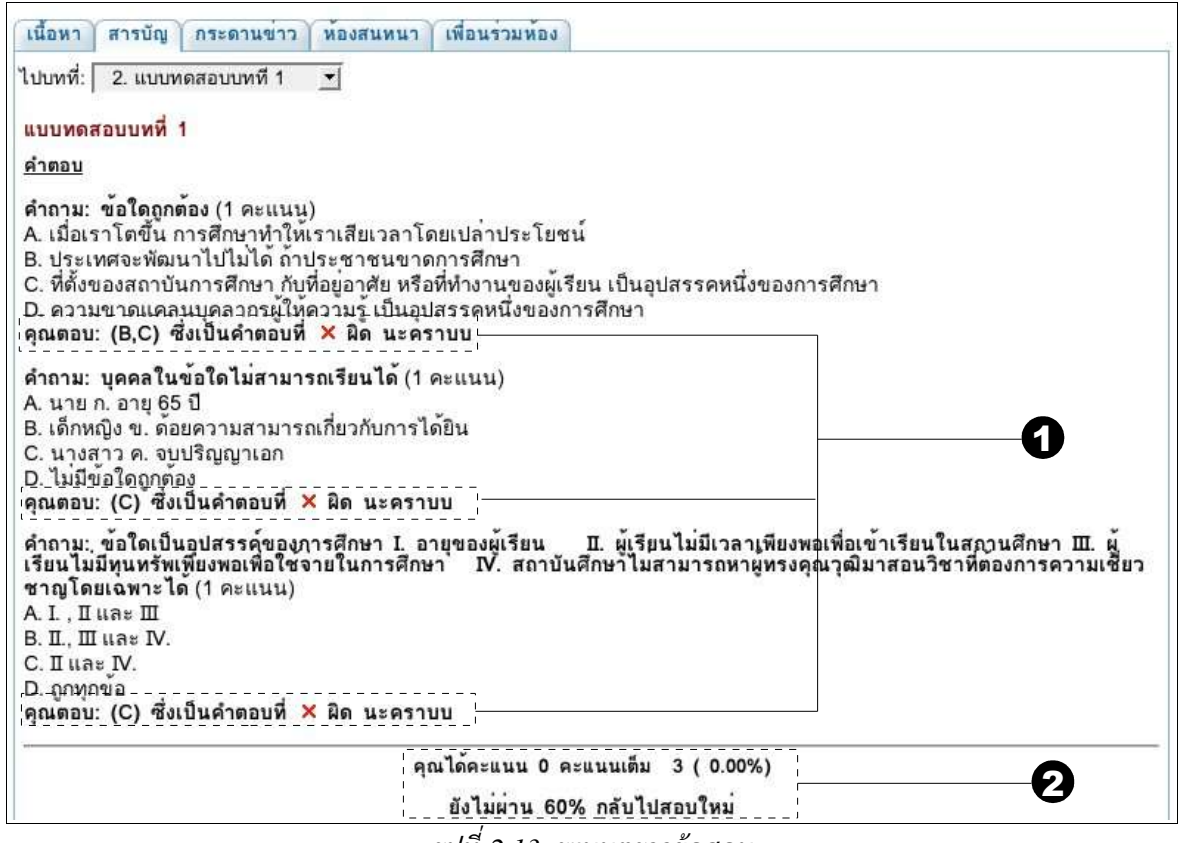

รูปที่ 2.13 ระบบตรวจข้อสอบ

เมื่อทำข้อสอบเสร็จแล้ว ระบบจะตรวจคำตอบและให้คะแนนตามรูปที่ 2.13

1. เฉลยคำตอบแต่ละข้อ

2. บอกคะแนนที่ได้ และสรุปผลการสอบว่าผ่านหรือไม่ผ่าน

ผู้สอบสามารถทำข้อสอบใหม่ได้จนกว่าจะผ่านการทดสอบ โดยที่ระบบจะรายงานคะแนนที่ ผู้เรียนเข้ามาสอบให้แก่ผู้สอนทุกครั้ง

#### 5.5 การใช้อุปกรณ์สนับสนุนการเรียน

หลังจากผู้เรียนลงทะเบียนเรียนวิชาหนึ่งแล้ว แท็บของวิชานั้นจะเปลี่ยนไป คือจะมีแท็บของ อุปกรณ์สนับสนุนการเรียนเพิ่มขึ้นมา

ในระหว่างที่ผู้เรียนกำลังเข้าเรียน ผู้เรียนสามารถใช้หน้าต่างที่ระบบจัดขึ้นไว้เพื่อสนับสนุน

การเรียน สำหรับวิชานั้นได้ อุปกรณ์ส่งเสริมการเรียนมี 3 แบบคือ *กระดานข่าว ห้องสนทนา* และ *เพื่อน ร่วมห้อง* รายละเอียดการใช้งานแต่ละอย่างมีดังนี้

- เนื้อหา กระดานขาว หองสนทนา เพื่อนร่วมหอง สารบัญ 🖉 หัวข้อใหม่ 1 🔰 หัวข้อใหม่ หัวข้อคำถาม: 2 ไอคอนข้อความ: มาตราฐาน 3 -รายละเอียด: 4 ປັ້ນກວ້ານ ໆ: 🙂 😄 🚭 🕲 🙁 😌 🖶 💆 😂 🤤 🥴 😫 😂 🤒 ภาพประกอบ: Browse... (ขนาดไม่เกิน 50KB) 5 0 ตรวจสอบก่อนส่ง ส่งคำถาม ยกเลิก
- ∎ กระดานข่าว

กระดานข่าวเป็นอุปกรณ์ที่ช่วยให้ผู้เรียนสามารถฝากเพื่อให้ผู้เรียนวิชาเดียวกันสามารถเข้า มาอ่านข้อความได้ วิธีการใช้กระดานข่าว ทำตามขั้นตอนดังนี้

- 1. คลิกที่แท็บ *กระดานข่าว*
- 2. ใส่หัวข้อคำถาม
- 3. เลือกรูปไอคอนข้อความจาก dropdown menu ซึ่งมีให้เลือก 12 ภาพ เช่น

โมาตรฐาน ไม่รูปยกหัวแม่มือ จรูปยกหัวแม่มือลง โรปป้ายเตือน จรูปเครื่อง หมายคำถาม เป็นต้น

- 4. กรอกข้อความที่ต้องการ
- 5. ถ้าต้องการใส่รูป ให้เลือกรูปที่ใส่โดยการคลิกที่ Browse
- 6. คลิกที่ปุ่ม *ส่งคำถาม*
- ∎ ห้องสนทนา

ห้องสนทนาเป็นอุปกรณ์ที่ช่วยให้ผู้เรียนสามารถแลกเปลี่ยนความรู้กับผู้เรียนด้วยกันหรือ กับผู้สอนที่กำลัง online อยู่ได้ในห้องสนทนาในเวลาเดียวกัน โดยใช้ข้อความพิมพ์ส่งถึงผู้ที่อยู่ในห้อง สนทนาทุกคน

ผู้ดูแลระบบจะเป็นผู้กำหนดว่าควรให้มีห้องสนทนาหรือไม่ ในที่นี้จะกล่าวถึงในกรณีที่ สามารถใช้งานห้องสนทนาได้

| EAR                                                                                                    | Learn Square.com                                                                                               |
|----------------------------------------------------------------------------------------------------|----------------------------------------------------------------------------------------------------|
| User Organizer                                                                                                    | 2001: ความรู้เปื้องต้นเกี่ยวกับ e-learning (4 ก.พ 8 ก.พ. 48)<br>เหา สารบัญ กระดานข่าว ห้องสนหนา เพื่อนร่วมห้อง |
| 1 New message<br>สมุดรายงาน<br>4 ก.พ 8 ก.พ. 48<br>ความรู้เปื้องต้นเกี่ยว<br>กับ e-learning<br>ส่งข้อความ<br>ตารางนัดหมาย<br>สมุดบันทึก<br>แก้ไขข้อมูลส่วนตัว<br>ออกจากระบบ | Connect Channels i About ? Help                                                                                |

วิธีการใช้ห้องสนทนามีขั้นตอนดังนี้

- คลิกที่ *ห้องสนทนา*
- 2. กรอกข้อความที่ต้องการส่งเข้าไปในห้อง เพื่อให้ทุกคนที่กำลังสนทนาได้รับข้อความนี้

เพื่อนร่วมห้อง

ผู้เรียนสามารถเข้าไปดูว่ามีใครเข้าเรียนวิชาเดียวกันบ้างสามารถเข้าไปดูที่แท็บ *เพื่อนร่วม* 

## ห้องได้

| EAT                                                                                                    | RN <sup>2</sup>                                  | Home                                                                   | -Browse Courses - About                                 | Lear<br>tus =Help De | n Square.com<br>esk <mark>= Contact us</mark> |
|----------------------------------------------------------------------------------------------------|--------------------------------------------------|------------------------------------------------------------------------|---------------------------------------------------------|----------------------|-----------------------------------------------|
| User Organizer                                                                                                    | ∃ VC001: ความรู้เ<br>เนื้อหา สารบัญ<br>No. ชื่อเ | เบื้องต้นเกี่ยวกับ e-learning<br>กระดานข่าว ห้องสน<br>ลุ่น เลขประจำตัว | (4 ก.พ 8 ก.พ. 48)<br>ทนา เพื่อนร่วมห้อง<br>ซื่อ นามสกุล | อีเมล์               | ส่งข้อความ                                    |
| 1 New message<br>สมุดรายงาน<br>4 ก.พ 8 ก.พ. 48<br>ดวามรู้เปื้องต้นเกี่ยว<br>กับ e-learning<br>ส่งข้อความ<br>ตารางนัดหมาย<br>สมุดบันพึก<br>แก้ไขข้อมูลส่วนตัว<br>ออกจากระบบ | 1 student<br>2 student1                          | 000002<br>000006                                                       | student                                                 |                      | 2                                             |

รูปที่ 2.14 เพื่อนร่วมห้อง

การดูข้อมูลเพื่อนร่วมห้องมีขั้นตอนดังนี้

- 1. คลิกที่ *เพื่อนร่วมห้อง*
- สามารถส่งข้อความถึงเพื่อนได้ โดยคลิกที่ไอคอนหลังชื่อเพื่อนที่ต้องการส่งข้อความ ไปถึง

## 5.6 การเพิกถอนวิชา

# ผู้เรียนสามารถทำการเพิกถอนวิชาได้ในระหว่างเรียนจากหน้าต่าง *สมุดรายงาน*

| <mark></mark>                                                                                                  |                                                                                                |
|----------------------------------------------------------------------------------------------------|------------------------------------------------------------------------------------------------|
| สมูดรายงานจะรวบรวมปุระวัติการศึกษาของคุณ ซึ่งประกอบ<br>แลว และหลักสูตรที่ยังไม่ผ่าน ในหนานี้คุณสามารถเลือกเข้า | เไปด้วยหลักสูตรที่คุณกำลังศึกษา หลักสูตรที่สำเร็จ<br>ไป ยกเลิกการศึกษาหลักสูตรที่กำลังศึกษาอยู |
| = หลักสูตรที่กำลังเรียน                                                                                        |                                                                                                |
| รายชื่อหลักสูตร                                                                                                | วันที่เปิดสอน                                                                                  |
| 1. ความรู้เบื้องต้นเกี่ยวกับ e-learning                                                                        | 10 n.w 14 n.w. 48 Edit                                                                         |
| หลักสูตรที่สำเร็จแล้ว                                                                                          |                                                                                                |
| รายชื่อหลักสูตร                                                                                                | วันที่เปิดสอน                                                                                  |
| หลักสูตรที่เรียนแล้วไม่ผ่าน                                                                                    |                                                                                                |
| รายชื่อหลักสูตร                                                                                                | วันที่เปิดสอน                                                                                  |
|                                                                                                    |                                                                                                |
|                                                                                                    | 0                                                                                              |
|                                                                                                    |                                                                                                |
|                                                                                                    |                                                                                                |
|                                                                                                    |                                                                                                |
|                                                                                                    |                                                                                                |

| สมุดรายงาน                                                                                                    |
|----------------------------------------------------------------------------------------------------|
| สมุดรายงานจะรวบรวมปุระวัติการศึกษาของคุณ ซึ่งประกอบไปด้วยหลักสูตรที่คุณกำลังศึกษา หลักสูตรที่สำเร็จ<br>แลว และหลักสูตรที่ยังไม่ผ่าน ในหน้านี้คุณสามารถเลือกเข้าไป ยกเลิกการศึกษาหลักสูตรที่กำลังศึกษาอยู                          |
| 🖕 แก้ไขค่ำหลักสูตร VC001 : ความรู้เปื้องต้นเกี่ยวกับ e-learning                                                                                                    |
| พักการเรียน ในกรณีที่นักเรียนมีความจำเป็นต้องเลิกเรียนกลางครัน ก็สามารถหยุดเรียนได้เลยโดย<br>เลือกที่ เซ็คบ็อคต้องการพักเรียน ถ้าต้องการกลับมาเรียนอีกครั้งก็ต้องรอให้หลักสูตรนี้เปิดอีกครั้ง                                     |
| 🗹 ต้องพักการเรียนหลักสูตร 🦰 🛛 🔁                                                                                                    |
| <ul> <li>ต้องการแสดงชื่อในห้องเรียน เมื่อคุณลงทะเบียนเรียนแล้วปกติชื่อเล่น (Nickname) จะแสดงให้ผู้สอน<br/>และเพื่อนร่วมห้องทราบ ถ้าคุณไม่ต้องการจะแสดงตัวในห้องก็สามารถตั้งค่าใหม่ได้</li> <li>แสดงชื่อเล่นในห้องเรียน</li> </ul> |
| รับข่าวสาร รับข้อมูลข่าวสารหรือประกาศเพิ่มเติมจากผู้สอนผ่าน email รับข่าวผ่าน email                                                                                                    |
| 3 Submit Cancel                                                                                                    |

การเพิกถอนวิชาสามารถทำได้ดังนี้

- 1. คลิกที่ปุ่ม edit ท้ายบรรทัดของวิชาที่ต้องการเพิกถอน
- คลิกในช่องสี่เหลี่ยม เพื่อทำเครื่องหมาย ✓ ที่ช่อง *ต้องการพักการเรียนหลักสูตร*
- 3. คลิกที่ปุ่ม *Submit*

| สมุดรายงาน                                                                                                  |                                                                                               |
|----------------------------------------------------------------------------------------------------|-----------------------------------------------------------------------------------------------|
| สมูดรายงานจะรวบรวมปุระวัติการศึกษาของคุณ ซึ่งประกอบ<br>แลว และหลักสูตรที่ยังไมผาน ในหนานี้คุณสามารถเลือกเขา | ใปด้วยหลักสูตรที่คุณกำลังศึกษา หลักสูตรที่สำเร็จ<br>ไป ยกเลิกการศึกษาหลักสูตรที่กำลังศึกษาอยู |
| 🖷 หลักสูตรที่กำลังเรียน                                                                                     |                                                                                               |
| รายชื่อหลักสูตร                                                                                             | วันที่เปิดสอน                                                                                 |
| หลักสูตรที่สำเร็จแล้ว                                                                                       |                                                                                               |
| รายชื่อหลักสูตร                                                                                             | วันที่เปิดสอน                                                                                 |
| หลักสูตรที่เรียนแล้วไม่ผ่าน                                                                                 |                                                                                               |
| รายชื่อหลักสูตร                                                                                             | วันที่เปิดสอน                                                                                 |
| 1. ความรู้เบื้องด้นเกี่ยวกับ e-learning                                                                     | 10 n.w 14 n.w. 48                                                                             |
|                                                                                                    |                                                                                               |
|                                                                                                    |                                                                                               |
|                                                                                                    |                                                                                               |
|                                                                                                    |                                                                                               |
|                                                                                                    |                                                                                               |
|                                                                                                    |                                                                                               |

รูปที่ 2.15 สมุดรายงานหลังการเพิกถอนวิชาเรียน

เมื่อผู้เรียนเพิกถอนวิชาที่ต้องการแล้ว จะปรากฏข้อความแสดงวิชาที่เพิกถอนใน *สมุดรายงาน* ตาม รูปที่ 2.15

# 5.7 ใบประกาศนียบัตร

เมื่อจบการเรียนในหลักสูตร ผู้สอนจะทำการประเมินการสอนให้กับผู้เรียน ถ้าผู้เรียนผ่าน เกณฑ์ที่ผู้สอนกำหนด วิชาที่ผ่านจะปรากฏให้เห็นในหน้า *สมุดรายงาน* ผู้เรียนสามารถคลิกที่ชื่อของวิชาที่ สำเร็จการศึกษาเพื่อเข้าไปดูใบประกาศนียบัตรและสามารถพิมพ์ใบประกาศนียบัตรออกมาทางเครื่องพิมพ์ได้

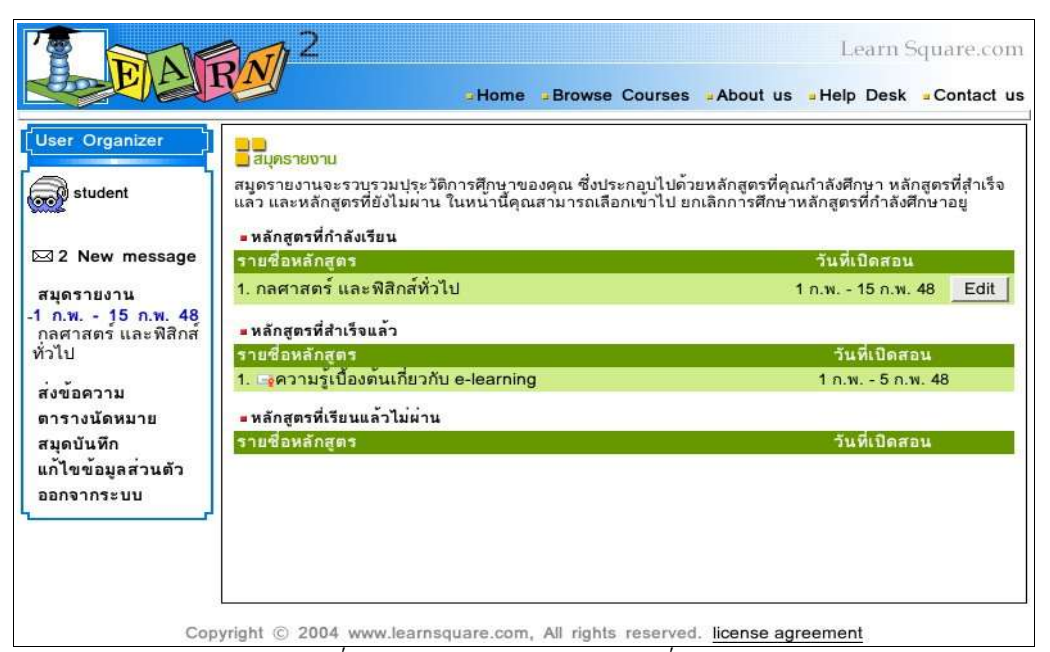

รูปที่ 2.16 สมุดรายงานแสดงวิชาที่เรียนจบ

| Certifi<br>the e | cate of Participation in<br>– Learning Course on |
|------------------|--------------------------------------------------|
| COURSE ID        | E CF101                                          |
| COURSE NAME      | 3 การพร้ามเว็บเมืองค้น                           |
| STUDENT NAME     | 1 Tanfag Tale                                    |
| DATE             | 1 29 ม.ศ 5 ก.พ. 48                               |
|                  | Instructor : Jungot<br>(Rachapleug Ta            |

รูปที่ 2.17ตัวอย่างใบประกาศนียบัตร